# TATACARA PERKONGSIAN NOTA/ LATIHAN/ SOALAN-SOALAN PEPERIKSAAN LEPAS/ RUBRIK/ DAN LAIN-LAIN KEPERLUAN PENILAIAN

### Langkah 1 : Log-in SPMP, guna Menu i-FRP

### Langkah 2 : Klik Upload Dokumen

Utama PB | Menu Utama DPA2013 | Penyediaan Lesson Plan |

SESI : DISEMBER 2016 KURSUS : DPA2013 - FINANCIAL ACCOUNTING 1 SEKSYEN : S4 KELAS : DAT2D,

- Programme Overview: 1. Programme DAT.
- Kurikulum / Sillabus DPA2013 : Dikemaskini Oleh Penyelaras Di Jabatan
- Cetak Course Learning Outcomes / Program Learning Outcomed
- Dokumen Rujukan/Tambahan/Student Study Guide/ Rubrik Upload Dokumen
- Rancangan Mengajar / Lesson Plan
- · Penilaian Berterusan (Continuous Assessment)
- Penilaian Akhir (Final Assessment)
- Daftar Tarikh Perlaksanaan PnP (iDAFTAR)
- Kemaskini | Delete Ketidakhadiran Pelajar (iDAFTAR)
- Semakan Kehadiran (Attendance)

#### Langkah 3 : Pilih Choose File

Sila upload sumber bahan dari mana-mana fail tuan/ puan, tetapi hendaklah dalam bentuk pdf. Dan, tekan Hantar.

## Upload Dokumen Perkongsian/Student Study Guide/Rubric

Sila Klik Untuk Upload Dokumen : Choose File No file chosen Sila Pilih fail Yang Hendak Di Upload : Contoh : Student\_Study\_Guide.pdf Kemudian, Klik Disini : Hantar

\* Peringatan : Hanya fail dalam format PDF SAHAJA yang diterima untuk dimuat naik ke server i tersebut telah di tukar format kepada FORMAT PDF dan bersaiz kurang daripada 2 MByte. Hara

| Senarai Fail Yang Berjaya Diuplod Bagi Sesi DIS2016 |               |                     |       |  |
|-----------------------------------------------------|---------------|---------------------|-------|--|
| 1. DPA2033 COURSE OUTLINE.pdf                       | 285.56 Kbytes | 22/11/2016 16:33:33 | Padam |  |
| 2. PAGE1 RMS.pdf                                    | 60.39 Kbytes  | 22/11/2016 19:17:50 | Padam |  |

Utama PB | Menu Utama DPA2013 | Penyediaan Lesson Plan

SESI : DISEMBER 2016 KURSUS : DPA2013 - FINANCIAL ACCOUNTING 1 SEKSYEN : S4 KELAS : DAT2D,
Programme Overview:

Programme DAT.

Kurikulum / Sillabus DPA2013 : Dikemaskini Oleh Penyelaras Di Jabatan
Cetak Course Learning Outcomes / Program Learning Outcomes
Dokumen Rujukan/Tambahan/Student Study Guide/ Rubrik | Upload Dokumen
Rancangan Mengajar / Lesson Plan

Penilaian Berterusan (Continuous Assessment)
Penilaian Akhir (Final Assessment)
Daftar Tarikh Perlaksanaan PnP (iDAFTAR)

- Kemaskini | Delete Ketidakhadiran Pelajar (iDAFTAR)
- Semakan Kehadiran (Attendance)

Langkah 5 : Tersedia paparan pilihan kegunaan bersama tuan/ puan.

| Utama PB   Menu Utama DPA2033   Penyediaan Lesson Plan             |                |                     |  |  |
|--------------------------------------------------------------------|----------------|---------------------|--|--|
| KURSUS : DPA2033 - PERSONAL FINANCIAL MANAGEMENT<br>SESI : DIS2016 |                |                     |  |  |
| Senarai Dokumen Perkongsian:                                       |                |                     |  |  |
| 1. DPA2033 COURSE OUTLINE.pdf                                      | 285.56 Kbytes  | 22/11/2016 16:33:33 |  |  |
| 2. PAGE1 RMS.pdf                                                   | 60.39 Kbytes   | 22/11/2016 19:17:50 |  |  |
| 3. PFM_Class Activity.pdf                                          | 961.55 Kbytes  | 23/11/2016 11:53:02 |  |  |
| 4. QUIZ 1 TAKAFUL.pdf                                              | 192.86 Kbytes  | 24/01/2017 15:42:42 |  |  |
| 5. skima test DPA2033.pdf                                          | 226.74 Kbytes  | 23/01/2017 09:56:27 |  |  |
| 6. Teaching slides.pdf                                             | 3434.23 Kbytes | 23/11/2016 11:53:21 |  |  |
| 7. test 1 - 3.pdf                                                  | 235.91 Kbytes  | 01/12/2016 16:54:55 |  |  |
| 8. tut1 MODERASI DPA2033 DIS16.pdf                                 | 149.08 Kbytes  | 01/12/2016 15:31:17 |  |  |
| 9. tut2 MODERASI DPA2033 DIS16.pdf                                 | 165.92 Kbytes  | 01/12/2016 15:31:24 |  |  |
| 10. tut3 MODERASI DPA2033 DIS16.pdf                                | 153.27 Kbytes  | 01/12/2016 15:31:34 |  |  |
| 11. tut4 MODERASI DPA2033 DIS16.pdf                                | 231.37 Kbytes  | 01/12/2016 15:31:41 |  |  |
| 12. tut5 MODERASI DPA2033 DIS16.pdf                                | 306.65 Kbytes  | 08/12/2016 11:57:14 |  |  |
| 13. tut6 MODERASI DPA2033 DIS16.pdf                                | 439.04 Kbytes  | 08/12/2016 13:20:18 |  |  |
| 14 tut7 MODERASI DPA2033 DIS16.pdf                                 | 101 89 Kbytes  | 24/01/2017 13:51:55 |  |  |

#### # Disediakan oleh Urusetia iFRP; Musalifah Mustafa & Nor Helme Padeli, TQ Mr Programmers.